## MINNESOTA HOUSING

Instructions: To request funds, the Public Housing Authority (PHA) must complete the following steps.

## Step 1 – Assemble Documents

Assemble documentation consisting of:

- Invoices for costs to be paid (Payables), including Contractor's Application and Certificate for Payment (AIA forms G702 and G703). The amount requested on the Contractor's Application and Certificate for Payment must be incorporated into the PHA's **Draw Requisition**, signed by the contractor and certified by the PHA's architect, if an architect has been hired for the project; and
- 2. Invoices with cancelled checks or other evidence of payment for costs that have been previously paid and for which the PHA is seeking reimbursement (reimbursables).

Each request for funds requires a Draw Requisition, Payee List and supporting documentation. The documentation must be organized by each Development Cost budgeted line item and then further organized for each budgeted line item by payables to vendors vs.reimbursables that were paid by the PHA. Copies of the above must be organized in the same order as the Draw Requisition.

For funds to be disbursed at closing, the Draw Requisition (Draw #1) and Payee List will be executed at that time. For subsequent draws, PHA should submit a draft of the Draw Requisition, completed Payee List and all backup documentation to Minnesota Housing. Minnesota Housing will review and then provide a "Seeking Approval" version of the Draw Requisition and Payee List for the PHA's review and signature.

**NOTE:** Minnesota Housing requires, at a minimum, 10 business days to review and approve the Draw Requisition and supporting documentation. Please allow up to seven business days for funds to be made available. No more than one Draw Requisition can be submitted per month.

## Step 2 – Complete the Payee List

Prepare Payee List showing who wil be paid and how much they will be paid. The PHA completes the Payee List using the Long Form tab (Figure A).

|                                                                                  | INESOTA<br>USING                              |                      | PAY<br>Project Name<br>Borrower<br>Architect | EE LIST       | - BORROWER'S                       | Draw #                           | 1 |          |
|----------------------------------------------------------------------------------|-----------------------------------------------|----------------------|----------------------------------------------|---------------|------------------------------------|----------------------------------|---|----------|
|                                                                                  |                                               |                      | Contractor<br>Title Company                  |               |                                    |                                  |   |          |
|                                                                                  |                                               |                      |                                              | Project R     |                                    | Other #                          |   |          |
| Note: Please list invoices via Developm<br>in same order as they appear on Borro | sent Cost Category<br>wer's Draw Requisition. |                      | Minnesota                                    | Housing #     |                                    | Other #                          |   | Figure / |
| DEVELOPMENT COST<br>CATEGORY                                                     | INVOICE / VENDOR<br>(Name/Address)            | INVOICE<br>NUMBER(S) | TO BE<br>PAID                                | VENDOR<br>(X) | PAYEE (MO                          | ther Than Vendor)<br>ne/Address) |   |          |
| 1 Architect Fee - Design                                                         | Name<br>Address<br>City, State Zip            |                      | \$ 0.00                                      |               | Name<br>Address<br>City, State Zio |                                  |   |          |
| a                                                                                |                                               |                      | 0.00                                         |               | Name<br>Address<br>City, State Zip |                                  |   |          |
| 3                                                                                | Name<br>Address<br>City, State Dp             | JC                   | × 0.00                                       |               | Name<br>Address<br>City, State Zip |                                  |   |          |
| 4                                                                                | Name<br>Address<br>City, State Dp             |                      | \$ 0.00                                      |               | Name<br>Address<br>City, State Zip |                                  |   |          |
| 5                                                                                | Name<br>Address<br>City, State Dp             |                      | \$ 0.00                                      |               | Name<br>Address<br>City, State Zip |                                  |   |          |
|                                                                                  | THE DEVELOPMENT COSTS SETUP VEND              | INS / INST           | R Loan Closer                                | / 165         | Name<br>R Borrower Shee            | t1 / Sheet2 / 😡                  |   |          |

For each cost in the Current Request column on the Draw Requisition, select the corresponding category from the Payee List. For example, if you are requesting funds to pay for an Architect fee – Design on the Draw Requisition (Figure B), the corresponding cost in the Development Cost Category of the Payee List would be "Architect Fee – Design" (Figure C).

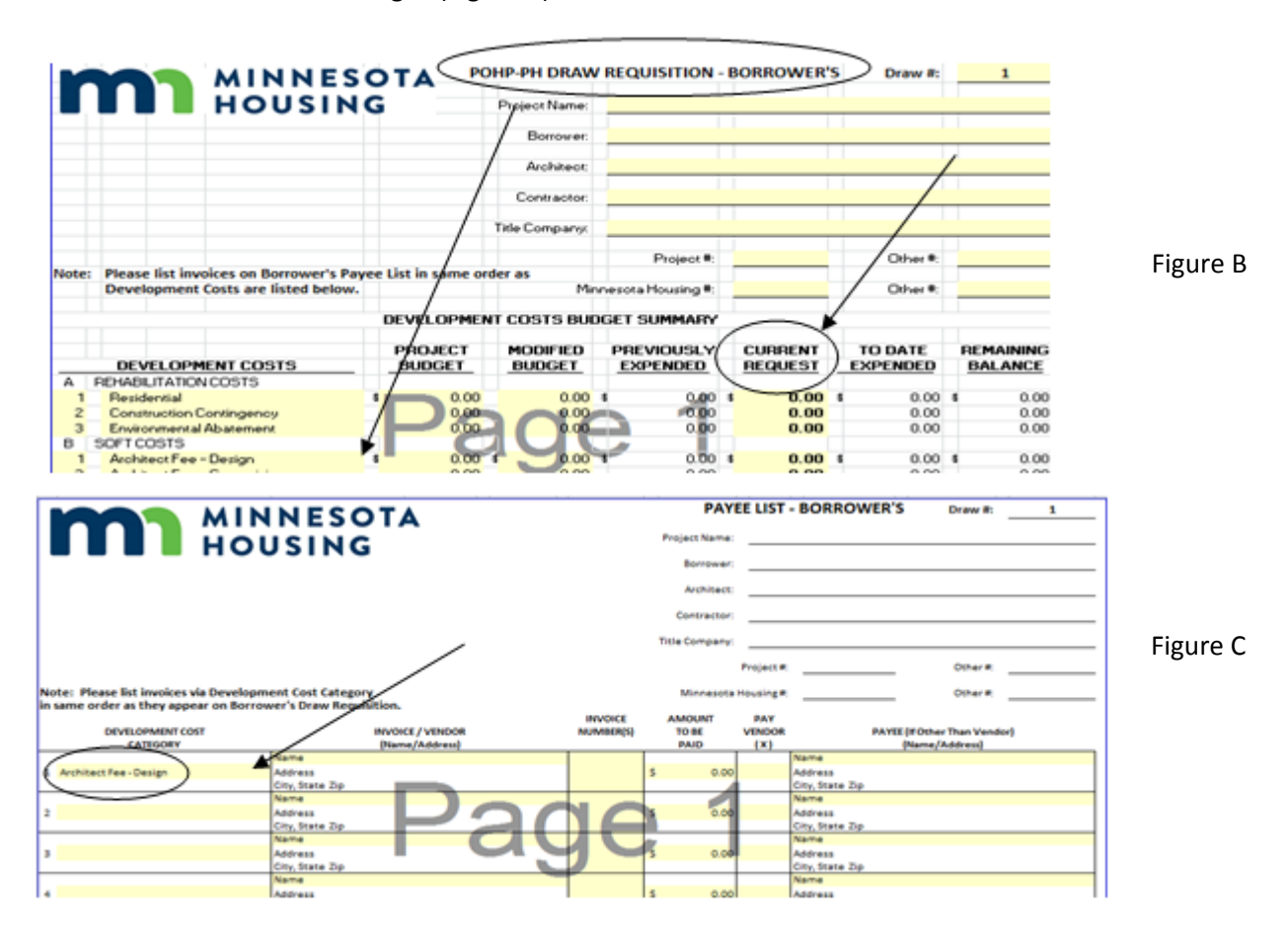

Enter the vendor name(s) and address(es) by using the Setup Vendors tab on the bottome of the worksheet (Figures D and E).

|                                                         |                                                                                                    | PAY           | EE LIST              | - BORROWEI                                                      | R'S Draw #:          | Draw 8: 1                                                                                                    |                                               |  |
|---------------------------------------------------------|----------------------------------------------------------------------------------------------------|---------------|----------------------|-----------------------------------------------------------------|----------------------|----------------------------------------------------------------------------------------------------|-----------------------------------------------|--|
|                                                         |                                                                                                    | Project Name: |                      |                                                                 |                      |                                                                                                    |                                               |  |
|                                                         | 0 SING                                                                                                    |               |                      | Berrower                                                        |                      |                                                                                                    |                                               |  |
|                                                         |                                                                                                    |               |                      | Architect                                                       |                      |                                                                                                    |                                               |  |
|                                                         |                                                                                                    |               |                      |                                                                 |                      |                                                                                                    |                                               |  |
|                                                         |                                                                                                    |               |                      | Contractor                                                      |                      |                                                                                                    |                                               |  |
|                                                         |                                                                                                    |               |                      | Title Company:                                                  |                      |                                                                                                    |                                               |  |
|                                                         |                                                                                                    |               |                      |                                                                 | Project #            |                                                                                                    | Other #                                       |  |
| te: Please list invoices via Develo                     | pment Cost Category                                                                                                    |               |                      | Minnesota                                                       | Housing #            |                                                                                                    | Other #                                       |  |
| same order as they appear on Bor                        | rower's Draw Requisition.                                                                                                    |               |                      |                                                                 |                      |                                                                                                    |                                               |  |
|                                                         |                                                                                                    |               | INCOME.              | A 8-84 10 100 T                                                 | 10 A M               |                                                                                                    |                                               |  |
| DEVELOPMENT COST                                        | INVOICE / VENDO                                                                                                    |               | INVOICE<br>NUMBER(S) | TO BE                                                           | VENDOR               | PA                                                                                                    | VEE (#Other Than Vendor)                      |  |
| DEVELOPMENT COST<br>CATEGORY                            | INVOICE / VENDO<br>(Name/Address)                                                                                                    |               | INVOICE<br>NUMBER(S) | TO BE<br>PAID                                                   | VENDOR<br>(K)        | P.4                                                                                                    | (YEE (If Other Than Vendor)<br>(Name/Address) |  |
| DEVELOPMENT COST<br>CATEGORY                            | (Name /Address)                                                                                                    |               | INVOICE<br>NUMBER(S) | TO BE<br>PAID                                                   | VENDOR<br>(K)        | Name                                                                                                    | VEE (#Other Than Vendor)<br>[Name/Address]    |  |
| DEVELOPMENT COST<br>CATEGORY<br>Architect Fee - Design  | WVOICE / VENDO<br>(Name/Address)<br>Address                                                                                                    | <b>a</b>      | INVOICE<br>NUMBER(S) | AMOUNT<br>TO BE<br>PAID                                         | VENDOR<br>(X)        | PA<br>Name<br>Address                                                                                                    | (NEE (If Other Than Vendor)<br>[Name/Address] |  |
| DEVELOPMENT COST<br>CATEGORY<br>Architect Fee - Design  | INVOICE / VENDO<br>(Name<br>Address<br>Cry, State Zp                                                                                                    |               | INVOICE<br>NUMBER(S) | AMOUNT<br>TO BE<br>PAID<br>5 0.00                               | VENDOR<br>(X)        | PA<br>Name<br>Address<br>City, State Zip                                                                                                    | WEE [# Other Than Vendor]<br>[Name/Address]   |  |
| OEVELOPMENT COST<br>CATEGORY<br>Architect Fee - Design  | Name<br>Address<br>Cry, State Zip                                                                                                    |               | INVOICE<br>NUMBER(S) | AMOUNT<br>TO BE<br>PAID<br>5 0.00                               | VENDOR<br>(X)        | Name<br>Address<br>City, State Zip<br>Name                                                                                                    | VEE (#Other Than Vendor)<br>(Name/Address)    |  |
| DEVELOPMENT COST<br>CATEGORY<br>Architect Fee - Design  | Norre<br>(Norre)<br>Adress<br>Criv, State Zp<br>Norre<br>Notress                                                                                                    |               |                      | AMOUNT<br>TO BE<br>PAID<br>5 0.00                               | VENDOR<br>(X)        | PA<br>Address<br>City, State Zip<br>Name<br>Address                                                                                                    | VYEE (If Other Then Vendor)<br>(Neme/Address) |  |
| DEVELOPMENT COST<br>CATEGORY<br>Architect Fee - Design  | Name<br>Address<br>Cry, State Zo<br>Address<br>Cry, State Zo                                                                                                    | 20            |                      | AMOUNT<br>TONE<br>PAID<br>5 0.00                                | VENDOR<br>(X)        | Name<br>Address<br>City, State Zip<br>Name<br>Address<br>City, State Zip                                                                                                    | VEE (# Other Than Vandoc)<br>[Name/Address]   |  |
| Development cost<br>CATEGORY<br>Architect Fee - Design  | Name<br>Address<br>Crighters 20<br>Address<br>Crighters 20<br>Addr |               |                      | AMOUNT<br>TO HE<br>PAID<br>5 0.00                               | VENDOR<br>(X)        | PA<br>Address<br>City, fiste Zip<br>Address<br>City, fiste Zip<br>Name                                                                                                    | VEE (# Other Then Vendor)<br>(Name/Address)   |  |
| DEVELOPMENT COST<br>CATEGORY<br>Architect Fee - Design  | Name<br>Adress<br>Cox, trais Zp<br>United Zp<br>Cox, trais Zp<br>Cox, trais Zp<br>Cox, trais Zp<br>Cox, trais Zp<br>Cox, trais Zp                                                                                                    | a             |                      | AMOUNT<br>TO BE<br>PAID<br>S 0.00                               | PAY<br>VENDOR<br>(X) | PA<br>Name<br>Address<br>City, State Zip<br>Name<br>Address<br>City, State Zip<br>Name                                                                                                    | VTE (P Other Then Vendor)<br>[Name/Address]   |  |
| Development cost<br>Cattegory<br>Architect Fee - Design | Norma<br>Address<br>Cro, State Zp<br>Norma<br>Address<br>Cro, State Zp<br>Norma<br>Address<br>Cro, State Zp<br>Norma                                                                                                    | a             | линиваец)<br>Э.С     | AMOUNT<br>TO HE<br>RAID<br>5 0.00<br>5 0.00                     | PAY<br>VENDOR<br>(X) | PA<br>Address<br>Cry, State Zip<br>Name<br>Address<br>City, State Zip<br>Name<br>Address<br>City, State To                                                                                 | VEE (#Other Than Vandor)<br>[Name/Address]    |  |
| DEVELOPMENT COST<br>CATEGORY<br>Architect Fee - Design  | Adress<br>Cry, trate Zp<br>Name<br>Adress<br>Cry, trate Zp<br>Name<br>Adress<br>Cry, trate Zp<br>Name<br>Adress<br>Cry, trate Zp                                                                                                    | a             | Je                   | 5 0.00                                                          | PAY<br>VENDOR<br>(X) | Aame<br>Address<br>City, State Zip<br>Name<br>Address<br>City, State Zip<br>Name<br>Address<br>City, State Zip                                                                             | VTEE (#Other Than Vandor)<br>[Nama/Address]   |  |
| DEVELOPMENT COST<br>CATEGORY<br>Architect Fee - Design  | Name<br>Address<br>Chy, 1ster 2p<br>Name<br>Address<br>Chy, 1ster 2p<br>Name<br>Address<br>Chy, 1ster 2p<br>Name<br>Address<br>Chy, 1ster 2p<br>Name                                                                                                    | ag            | Je                   | AMOUNT<br>PAID<br>S 0.00                                        | PAY<br>VENDOR<br>(X) | Name<br>Address<br>Cny, State Zip<br>Address<br>Cny, State Zip<br>Name<br>Address<br>Cny, State Zip                                                                                        | VEE (# Other Than Vendor)<br>[Nama/Address]   |  |
| DEVELOPMENT COST<br>CATEGORY<br>Architect Fee - Design  | Reme<br>Address<br>City, trate Zp<br>Name<br>Address<br>City, trate Zp<br>Name<br>Address<br>City, trate Zp<br>Name<br>Address<br>Address                                                                                                    | ag            | <b>J</b> E           | 5 0.00<br>5 0.00<br>5 0.00<br>5 0.00                            | ENDOR<br>(X)         | Address<br>City, State Zip<br>Name<br>Address<br>City, State Zip<br>Name<br>Address<br>City, State Zip<br>Name<br>Address<br>Address                                                       | VEE (#Other Than Vendor)<br>(Name/Address)    |  |
| Gevel of Alexie<br>CastleGow<br>Architect Fee - Design  | Barne<br>Adress<br>City, 1918 20<br>Barne<br>City, 1918 20<br>Barne<br>City, 1918 20<br>Barne<br>Adress<br>City, 1918 20<br>Barne<br>Adress<br>City, 1918 20<br>City, 1918 20<br>City, 1                                                                                                    | a             | <b>J</b> E           | 5 0.00<br>5 0.00<br>5 0.00<br>5 0.00                            | VENDOR<br>(X)        | Name<br>Address<br>Cry, State Zp<br>Address<br>Cry, State Zp<br>Mame<br>Address<br>Cry, State Zp<br>Name<br>Adress<br>Cry, State Zp                                                        | VIE (#Other Than Vendor)<br>(Nama/Address)    |  |
| DEVELOPMENT COST<br>CATEGORY<br>Architect Ree - Design  | Norma<br>Antreas<br>Cro, trate 2p<br>Narea<br>Address<br>Cro, trate 2p<br>Narea<br>Address<br>Cro, trate 2p<br>Narea<br>Address<br>Cro, trate 2p<br>Narea<br>Mareas<br>Cro, trate 2p<br>Narea                                                                                                    | ag            | <b>J</b> E           | 5 0.00<br>5 0.00<br>5 0.00<br>5 0.00                            | VENDOR<br>(X)        | PA<br>Address<br>City, Strate Zip<br>Marme<br>Address<br>City, State Zip<br>Name<br>Address<br>City, State Zip<br>Name<br>City, State Zip<br>Name<br>Name<br>City, State Zip<br>Name       | VHE (#Other Than Vandor)<br>(Nama/Address)    |  |
| Gevelopment cost<br>category<br>Architect Fee - Design  | Name<br>Adress<br>Cry, Isra Zy<br>Cry, Isra Zy<br>Cry, Isra Zy<br>Cry, Isra Zy<br>Cry, Isra Zy<br>Cry, Isra Zy<br>Cry, Isra Zy<br>Name<br>Adress<br>Cry, Isra Zy<br>Name<br>Adress<br>Cry, Isra Zy                                                                                                    | a             | <b>J</b> E           | AMOUNT<br>TO BH<br>PAID<br>5 0.00<br>5 0.00<br>5 0.00           | PAV<br>VENDOR<br>(X) | Name<br>Address<br>Cmy, State 2p<br>Name<br>Address<br>City, State 2p<br>Name<br>Address<br>Chy, State 2p<br>Name<br>Address<br>Chy, State 2p<br>Address<br>Address<br>Address<br>Address  | WE (#Other Then Vander)<br>(Manus/Address)    |  |
| Development cost<br>category<br>Architect Fee - Design  | Norma<br>Moreas<br>Cro, trate Zp<br>Norma<br>Address<br>Cro, trate Zp<br>Cro, trate Zp<br>Cro, trate Zp<br>Cro, trate Zp<br>Cro, trate Zp<br>Cro, trate Zp<br>Cro, trate Zp<br>Cro, trate Zp<br>Cro, trate Zp<br>Cro, trate Zp<br>Cro, trate Zp<br>Cro, trate Zp<br>Cro, trate Zp                                                                                                    | ag            | 3)C                  | AMOUNT<br>TO BH<br>PAID<br>S 0.00<br>S 0.00<br>S 0.00<br>S 0.00 | PAY<br>VENDOR<br>(X) | Name<br>Address<br>City, frate Zip<br>Mame<br>Address<br>City, frate Zip<br>Name<br>Address<br>City, frate Zip<br>Name<br>Address<br>City, frate Zip<br>Mame<br>Address<br>City, frate Zip | IVEE (#Opher Than Vander)<br>(Mama/Addurei)   |  |

Figure D

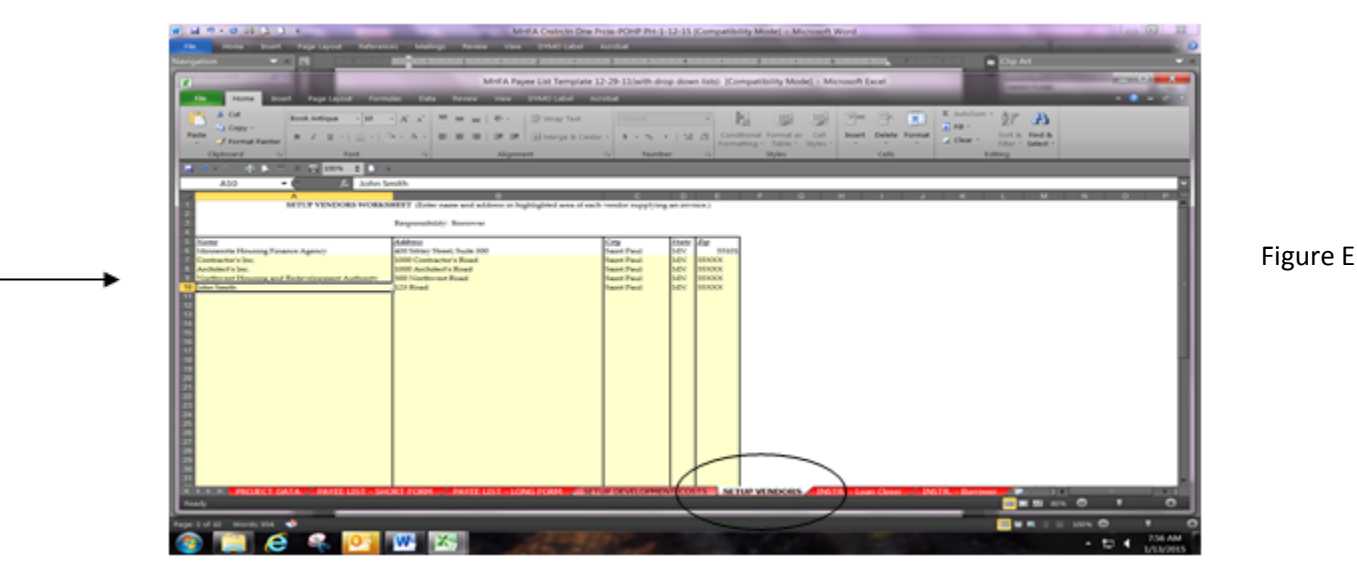

Return to the Payee List Long Form tab to select the appropriate vendor using the dropdown menu. In the Amount to be Paid column, enter the total amount to be paid for each invoice listed. For avendor having multiple invoices, enter the total amount of all invoices to be paid for that vendor. Include invoice numbers in the appropriate column, where possible (Figure F).

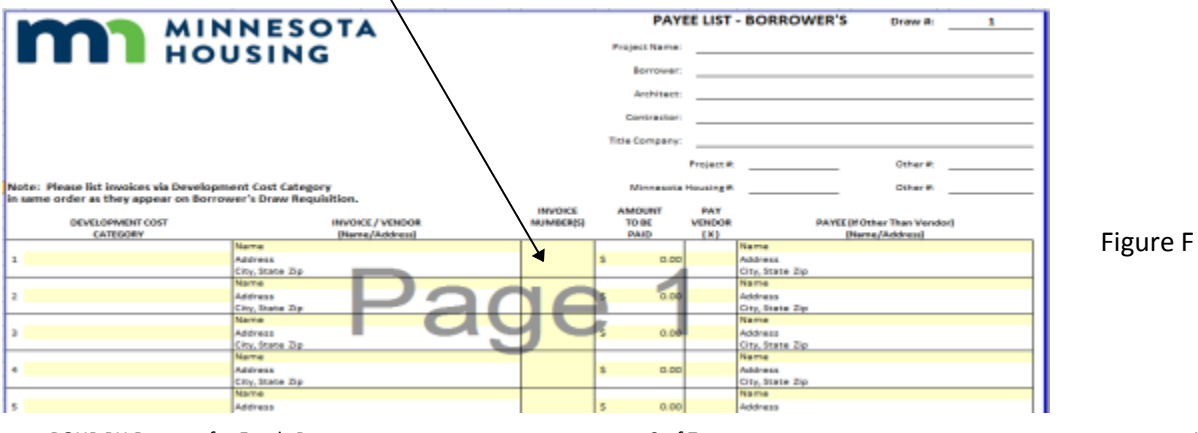

POHP PH Request for Funds Process

If the invoice is being paid directly to the vendor listed, check this box by using the dropdown menu (Figure G).

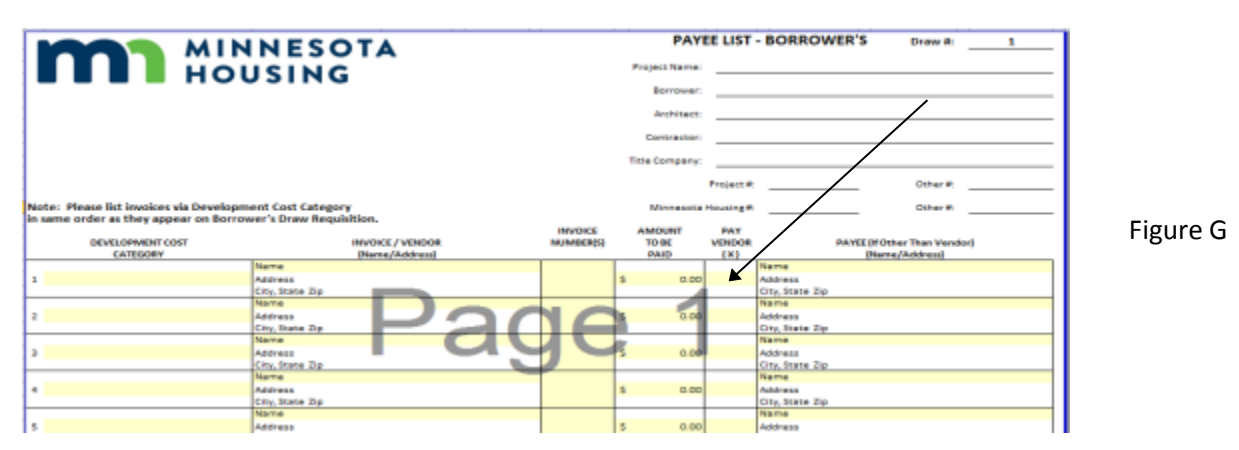

If the invoice is being paid to someone other than the vendor listed, enter the information using the Setup Vendors tab, and select the payee by using the dropdown menu. This also applies if the invoice was paid prior to closing and is a reimbursement to the borrower (Figure H).

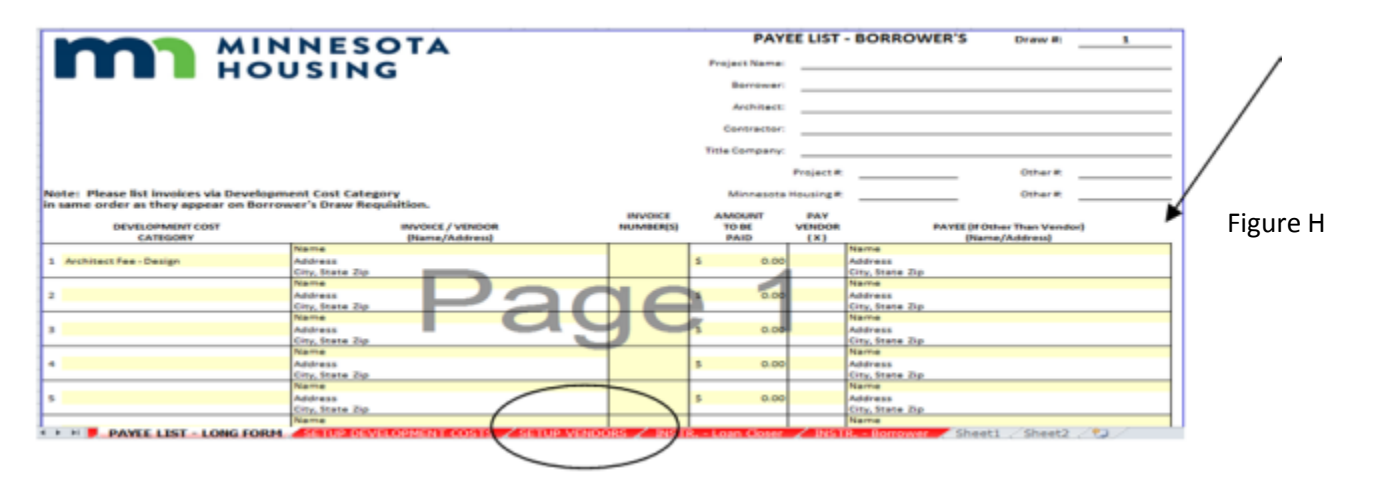

## Step 3 – Prepare the Draw Requisition

Minnesota Housing creates and maintains the Master Draw Requisition form using the Sources and Uses worksheet to create the development's budgets for the draws. Minnesota Housing will email a copy of the Draw Requisition form to the PHA for use in preparing the proposed closing draw. Minnesota Housing will use the PHA's draft to prepare the final version for execution at closingPrior to each subsequent draw the PHA should save the excel version of the previous draw to create a new draw. Once saved and renamed highlight the current request column within the Development Costs Budget Summary section. Copy that column to the previous draw number in the gray area of the Draw Requisition. This ensures that all previous expenditures will be accounted for with in the previously expended and remaining balance columns on the Draw requisition.) Repeat the same process for the sources of funding section. Once saved to the gray area, all current requests can bezero'd out within the current request column. This process now creates a new benchmark document to be used for each subsequent draw. (Figure I and J)

| Development Costs  Biology Providence  Project *  Ofwer *  Ofwer *                                                                                                    | ľ     | n              | MINNES                  |                    | HP-PH DRAW     | REQUISITION      | BORROWER | S Draw II: | 1         |     |                                  |     |          |          |         |      |
|----------------------------------------------------------------------------------------------------|-------|----------------|-------------------------|--------------------|----------------|------------------|----------|------------|-----------|-----|----------------------------------|-----|----------|----------|---------|------|
| Archaes:  Conserve  Propert  Office  Conserve  Propert  Office  Conserve  Conserve  Conserve  Conserve  Conserve                                                                                                    | -     |                | noosina                 | •                  | Borower        |                  |          |            |           |     |                                  |     |          |          |         |      |
| Development Casts are listed below.  Project #  Drue #    Net:  Prese list invaces on Borrower's Proyec list in same order as  Drue #  Drue #    Development Casts are listed below.  Monoscala Housing #  Drue #  Drue #    Development Casts are listed below.  Monoscala Housing #  Drue #  Drue #    Development Casts are listed below.  Monoscala Housing #  Drue #  Drue #    Development Costs  Budget / Budget / Bu |       |                |                         |                    | Architect:     |                  |          |            |           |     |                                  |     |          |          |         |      |
| Net:  Prease fait involves on Borrower's Payee list in same order as<br>Development Catis are fisted below.  Project *  Other *    Development Catis are fisted below.  PROVED PREVIDED  Prevelopment Catis are fisted below.  Prevelopment Catis are fisted below.                                                                                                    |       |                |                         |                    | Contractor:    |                  |          |            |           |     |                                  |     |          |          |         |      |
| Nate:  Preser list involves on Borrower's Rever List in same order as<br>Development Casts are listed below.  Project *<br>Provestal*lisaing*  Dhe *    Development Casts are listed below.  PROVECT SUBJECT SUPPORT  Dhe *                                                                                                    |       |                |                         |                    | Title Company: |                  | _        |            | _         |     |                                  |     |          |          |         |      |
| Development Casts are listed below.  Drivesual floating *  Drive  Drivesual floating *  Drivesual floating *  Drivesuaf                                                                                                    |       | Warren Get In  | leas an Research Res    | the la came or     |                | Project 4        |          | Dher#:     |           |     |                                  |     |          |          |         |      |
| DEVELOPMENT COSTS BUICET SUMMARY    DEVELOPMENT COSTS  PROVECT  MOOFED  PREVNOUSLY  LURPENT  TO DATE  PREVNOUSLY  DRAV #1  DRAV #2    A FEMABLIATIONICOSTS  BUICET  BUICET  POOF  PREVNOUSLY  LURPENT  EXPENDED  BALANCE  A FEMABLIATIONICOSTS  EXPENDED  REQUEST  REQUEST                                                                                                    | NOTE: | Development (  | Costs are listed below. | te List in same on | Mer an         | nesota Housing 4 |          | Dher#      |           |     |                                  |     |          |          |         |      |
| DEVELOPMENT COSTS  PROJECT  NOCIFED  PREVIOUSA  CURPENT  D DATE  PEMALINE  DEVELOPMENT COSTS  PROJECT  DRAV #2  PROJECT  NOCIFED  PREVIOUSA  CURPENT  D DATE  PEMALINE  A  PEMALINE  A  PEMALINE  DEVELOPMENT COSTS  PEMALINE  PEMALINE  A  PEMALINE  PEMALINE <th< td=""><td></td><td></td><td></td><td>DEVELOPMEN</td><td>T COSTS BU</td><td>DEET SUMMARY</td><td></td><td></td><td></td><td></td><td></td><td></td><td></td><td></td><td></td><td></td></th<>                                                                                                    |       |                |                         | DEVELOPMEN         | T COSTS BU     | DEET SUMMARY     |          |            |           |     |                                  |     |          |          |         |      |
| DEVELOPMENT COSTS  DEVELOPMENT COSTS <thdevelopment costs<="" th="">  DEVELOPMENT COSTS</thdevelopment>                                                                                                    |       |                |                         | DDO ECT            | MODIFIED       | DOC MOLICE V     | CURPENT  | TROATE     | DEMANNING |     |                                  | DOC | VICTOR V | DDAL/ #1 |         |      |
| A  Februarization Contrigence  A  Februarization Contrigence  A  Februarization Contrigence  Construction Contrigence  Construction Contrigence  Construle  Construle  Construction Con                                                                                                    |       | DEVELOPH       | ENT COSTS               | BUDGET             | BUDGET         | EXPENDED         | REQUEST  | EXPENDED   | BALANCE   |     | DEVELOPMENT COSTS                | EX  | PENDED   | REQUEST  | REQUEST |      |
| 1  Residential  4  0.00  0.00  4  0.00  4  0.00  4  0.00  4  0.00  4  0.00  4  0.00  4  0.00  4  0.00  4  0.00  4  0.00  4  0.00  4  0.00  4  0.00  4  0.00  4  0.00  4  0.00  4  0.00  4  0.00  4  0.00  4  0.00  4  0.00  4  0.00  4  0.00  4  0.00  4  0.00  4  0.00  4  0.00  4  0.00  4  0.00  4  0.00  4  0.00  4  0.00  1  Acchaer free  Fibrorement aldo searer  6  0.00  4  0.00  0.00  0.00  0.00  0.00  0.00  4  0.00  0.00  0.00  0.00  0.00  0.00  0.00  0.00  0.00  0.00  0.00  0.00  0.00  0.00                                                                                                    | A     | REHABILITATION | COSTS                   |                    |                |                  | $\sim$   |            |           | A   | REHABILITATION COSTS             |     |          |          |         | II E |
| 2  Construction Contributing Provide  0.00  0.00  0.00  0.00  0.00  0.00  0.00  0.00  0.00  0.00  0.00  0.00  0.00  0.00  0.00  0.00  0.00  0.00  0.00  0.00  0.00  0.00  0.00  0.00  0.00  0.00  0.00  0.00  0.00  0.00  0.00  0.00  0.00  0.00  0.00  0.00  0.00  0.00  0.00  0.00  0.00  0.00  0.00  0.00  0.00  0.00  0.00  0.00  0.00  0.00  0.00  0.00  0.00  0.00  0.00  0.00  0.00  0.00  0.00  0.00  0.00  0.00  0.00  0.00  0.00  0.00  0.00  0.00  0.00  0.00  0.00  0.00  0.00  0.00  0.00  0.00  0.00  0.00  0.00  0.00  0.00  0.00  0.00  0.00  0.00  0.00  0.00  0.00  0.00                                                                                                    | 1     | Recidential    |                         | 0.00               | 0.00           | 6 0.00           | 1 0.00   | 6 D.00     | 6 0.00    | 1   | Residential                      | 6   | 0.00     | 5        | 6       | 11.1 |
| 3  Environmental Absensert  0.00  0.00  0.00  0.00  0.00  0.00  0.00  0.00  0.00  0.00  0.00  0.00  0.00  0.00  0.00  0.00  0.00  0.00  0.00  0.00  0.00  0.00  0.00  0.00  0.00  0.00  0.00  0.00  0.00  0.00  0.00  0.00  0.00  0.00  0.00  0.00  0.00  0.00  0.00  0.00  0.00  0.00  0.00  0.00  0.00  0.00  0.00  0.00  0.00  0.00  0.00  0.00  0.00  0.00  0.00  0.00  0.00  0.00  0.00  0.00  0.00  0.00  0.00  0.00  0.00  0.00  0.00  0.00  0.00  0.00  0.00  0.00  0.00  0.00  0.00  0.00  0.00  0.00  0.00  0.00  0.00  0.00  0.00  0.00  0.00  0.00  0.00  0.00  0.00  0.00<                                                                                                    | 2     | Construction D | ontingency              | 0,00               | A 100          | PA 1000          | 0.00     | 0.00       | 0.00      | 2   | Construction Contingency         |     | 0.00     | •        |         |      |
| B  SOFT COSTS  B  SOFT COSTS  B  SOFT COSTS  B  SOFT COSTS  B  SOFT COSTS  B  SOFT COSTS  B  SOFT COSTS  B  SOFT COSTS  B  SOFT COSTS  B  SOFT COSTS  B  SOFT COSTS  B  SOFT COSTS  B  SOFT COSTS  S  B  S  S  S  S  S  S  S  S  S  S  S  S  S  S  S  S  S  S  S  S  S  S  S  S  S  S  S  S  S  S  S  S  S  S  S  S  S  S  S  S  S  S  S  S  S  S  S  S  S  S  S  S  S  S  S  S  S  S  S  S  S  S  S  S  S  S  S  S  S  S  S  S  S                                                                                                    | 3     | Environmental  | Abakement               | 000                | 1 1 1 1        | 0.00             | 0.00     | 0.00       | 0.00      | 3   | Environmental Abakement          |     | 0.00     |          |         |      |
| 1  Archae/Fer-Design  5  0.00  5  0.00  6  0.00  6  0.00  6  0.00  6  0.00  6  0.00  6  0.00  6  0.00  6  0.00  6  0.00  0.00  1  Archae/Fer-Desperation  6  0.00  8  0.00  0.00  0.00  0.00  0.00  0.00  0.00  0.00  0.00  0.00  0.00  0.00  0.00  0.00  0.00  0.00  0.00  0.00  0.00  0.00  0.00  0.00  0.00  0.00  0.00  0.00  0.00  0.00  0.00  0.00  0.00  0.00  0.00  0.00  0.00  0.00  0.00  0.00  0.00  0.00  0.00  0.00  0.00  0.00  0.00  0.00  0.00  0.00  0.00  0.00  0.00  0.00  0.00  0.00  0.00  0.00  0.00  0.00  0.00  0.00  0.00  0.00  0.00                                                                                                    | в     | SOFT COSTS     |                         |                    |                |                  |          |            |           | в   | SOFT COSTS                       |     |          |          |         |      |
| 2  Architect Fee - Supervision  0.00  0.00  0.00  0.00  0.00  0.00  0.00  0.00  0.00  0.00  0.00  0.00  0.00  0.00  0.00  0.00  0.00  0.00  0.00  0.00  0.00  0.00  0.00  0.00  0.00  0.00  0.00  0.00  0.00  0.00  0.00  0.00  0.00  0.00  0.00  0.00  0.00  0.00  0.00  0.00  0.00  0.00  0.00  0.00  0.00  0.00  0.00  0.00  0.00  0.00  0.00  0.00  0.00  0.00  0.00  0.00  0.00  0.00  0.00  0.00  0.00  0.00  0.00  0.00  0.00  0.00  0.00  0.00  0.00  0.00  0.00  0.00  0.00  0.00  0.00  0.00  0.00  0.00  0.00  0.00  0.00  0.00  0.00  0.00  0.00  0.00  0.00  0.00  0.00  0                                                                                                    | 1     | ArchitectFee - | Design                  | s 0.00             | 0.00           | 1 0.00           | 1 0.00   | \$ 0.00    | \$ 0.00   | 1   | ArchitectFee - Design            | 5   | 0.00     | 8        | 1       |      |
| 3  Richher/Fee-Hemburabie  0.00  0.00  0.00  0.00  0.00  0.00  0.00  0.00  0.00  0.00  0.00  0.00  0.00  0.00  0.00  0.00  0.00  0.00  0.00  0.00  0.00  0.00  0.00  0.00  0.00  0.00  0.00  0.00  0.00  0.00  0.00  0.00  0.00  0.00  0.00  0.00  0.00  0.00  0.00  0.00  0.00  0.00  0.00  0.00  0.00  0.00  0.00  0.00  0.00  0.00  0.00  0.00  0.00  0.00  0.00  0.00  0.00  0.00  0.00  0.00  0.00  0.00  0.00  0.00  0.00  0.00  0.00  0.00  0.00  0.00  0.00  0.00  0.00  0.00  0.00  0.00  0.00  0.00  0.00  0.00  0.00  0.00  0.00  0.00  0.00  0.00  0.00  0.00  0.00  0.00 </td <td>2</td> <td>ArchitectFee -</td> <td>Supervision</td> <td>0.00</td> <td>0.00</td> <td>0.00</td> <td>0.00</td> <td>0.00</td> <td>0.00</td> <td>2</td> <td>Architect Fee - Supersiston</td> <td></td> <td>0.00</td> <td></td> <td></td> <td></td>                                                                                                    | 2     | ArchitectFee - | Supervision             | 0.00               | 0.00           | 0.00             | 0.00     | 0.00       | 0.00      | 2   | Architect Fee - Supersiston      |     | 0.00     |          |         |      |
| 4  Phase ID velocities a face scenerit  0.00  0.00  0.00  0.00  0.00  0.00  0.00  0.00  0.00  0.00  0.00  0.00  0.00  0.00  0.00  0.00  0.00  0.00  0.00  0.00  0.00  0.00  0.00  0.00  0.00  0.00  0.00  0.00  0.00  0.00  0.00  0.00  0.00  0.00  0.00  0.00  0.00  0.00  0.00  0.00  0.00  0.00  0.00  0.00  0.00  0.00  0.00  0.00  0.00  0.00  0.00  0.00  0.00  0.00  0.00  0.00  0.00  0.00  0.00  0.00  0.00  0.00  0.00  0.00  0.00  0.00  0.00  0.00  0.00  0.00  0.00  0.00  0.00  0.00  0.00  0.00  0.00  0.00  0.00  0.00  0.00  0.00  0.00  0.00  0.00  0.00  0.00  0.00  0.00                                                                                                    | 3     | ArchitectFee - | Reinburzable            | 0.00               | 0.00           | 0.00             | 0.00     | 0.00       | 0.00      | 3   | Architect Fee - Heimburzable     |     | 0.00     |          |         |      |
| 5  Carried  0.00  0.00  0.00  0.00  0.00  0.00  0.00  0.00  0.00  0.00  0.00  0.00  0.00  0.00  0.00  0.00  0.00  0.00  0.00  0.00  0.00  0.00  0.00  0.00  0.00  0.00  0.00  0.00  0.00  0.00  0.00  0.00  0.00  0.00  0.00  0.00  0.00  0.00  0.00  0.00  0.00  0.00  0.00  0.00  0.00  0.00  0.00  0.00  0.00  0.00  0.00  0.00  0.00  0.00  0.00  0.00  0.00  0.00  0.00  0.00  0.00  0.00  0.00  0.00  0.00  0.00  0.00  0.00  0.00  0.00  0.00  0.00  0.00  0.00  0.00  0.00  0.00  0.00  0.00  0.00  0.00  0.00  0.00  0.00  0.00  0.00  0.00  0.00  0.00  0.00 <th< td=""><td>4</td><td>Phase Environ</td><td>mental Assessment</td><td>0.00</td><td>0.00</td><td>0.00</td><td>0.00</td><td>0.00</td><td>0.00</td><td>1 2</td><td>Phase I Environmental Assessment</td><td></td><td>0.00</td><td></td><td></td><td></td></th<>                                                                                                    | 4     | Phase Environ  | mental Assessment       | 0.00               | 0.00           | 0.00             | 0.00     | 0.00       | 0.00      | 1 2 | Phase I Environmental Assessment |     | 0.00     |          |         |      |
| S Scope of Work  0.00  0.00  0.00  0.00  0.00  0.00  0.00  0.00  0.00  0.00  0.00  0.00  0.00  0.00  0.00  0.00  0.00  0.00  0.00  0.00  0.00  0.00  0.00  0.00  0.00  0.00  0.00  0.00  0.00  0.00  0.00  0.00  0.00  0.00  0.00  0.00  0.00  0.00  0.00  0.00  0.00  0.00  0.00  0.00  0.00  0.00  0.00  0.00  0.00  0.00  0.00  0.00  0.00  0.00  0.00  0.00  0.00  0.00  0.00  0.00  0.00  0.00  0.00  0.00  0.00  0.00  0.00  0.00  0.00  0.00  0.00  0.00  0.00  0.00  0.00  0.00  0.00  0.00  0.00  0.00  0.00  0.00  0.00  0.00  0.00  0.00  0.00  0.00  0.00  0.00  0.00                                                                                                    | 9     | GPNA           |                         | 0.00               | 0.00           | 0.00             | 0.00     | 0.00       | 0.00      | 5   | GPNA.                            |     | 0.00     |          |         |      |
| P Recording Fee  0.00  0.00  0.00  0.00  0.00  0.00  0.00  0.00  0.00  0.00  0.00  0.00  0.00  0.00  0.00  0.00  0.00  0.00  0.00  0.00  0.00  0.00  0.00  0.00  0.00  0.00  0.00  0.00  0.00  0.00  0.00  0.00  0.00  0.00  0.00  0.00  0.00  0.00  0.00  0.00  0.00  0.00  0.00  0.00  0.00  0.00  0.00  0.00  0.00  0.00  0.00  0.00  0.00  0.00  0.00  0.00  0.00  0.00  0.00  0.00  0.00  0.00  0.00  0.00  0.00  0.00  0.00  0.00  0.00  0.00  0.00  0.00  0.00  0.00  0.00  0.00  0.00  0.00  0.00  0.00  0.00  0.00  0.00  0.00  0.00  0.00  0.00  0.00  0.00  0.00  0.00                                                                                                    | 8     | Scope of Work  |                         | 0.00               | 0.00           | 0.00             | 0.00     | 0.00       | 0.00      | Б   | Scope of Wolk                    |     | 0.00     |          |         |      |
| 0  Emergi Audit  0.00  0.00  0.00  0.00  0.00  0.00  0.00  0.00  0.00  0.00  0.00  0.00  0.00  0.00  0.00  0.00  0.00  0.00  0.00  0.00  0.00  0.00  0.00  0.00  0.00  0.00  0.00  0.00  0.00  0.00  0.00  0.00  0.00  0.00  0.00  0.00  0.00  0.00  0.00  0.00  0.00  0.00  0.00  0.00  0.00  0.00  0.00  0.00  0.00  0.00  0.00  0.00  0.00  0.00  0.00  0.00  0.00  0.00  0.00  0.00  0.00  0.00  0.00  0.00  0.00  0.00  0.00  0.00  0.00  0.00  0.00  0.00  0.00  0.00  0.00  0.00  0.00  0.00  0.00  0.00  0.00  0.00  0.00  0.00  0.00  0.00  0.00  0.00  0.00  0.00                                                                                                    | 7     | RecordingFee   |                         | 0.00               | 0.00           | 0.00             | 0.00     | 0.00       | 0.00      | Ţ   | RecordingFee                     |     | 0.00     |          |         |      |
| 3  Financial Environmental Researcher  0.00  0.00  0.00  0.00  0.00  0.00  0.00  0.00  0.00  0.00  0.00  0.00  0.00  0.00  0.00  0.00  0.00  0.00  0.00  0.00  0.00  0.00  0.00  0.00  0.00  0.00  0.00  0.00  0.00  0.00  0.00  0.00  0.00  0.00  0.00  0.00  0.00  0.00  0.00  0.00  0.00  0.00  0.00  0.00  0.00  0.00  0.00  0.00  0.00  0.00  0.00  0.00  0.00  0.00  0.00  0.00  0.00  0.00  0.00  0.00  0.00  0.00  0.00  0.00  0.00  0.00  0.00  0.00  0.00  0.00  0.00  0.00  0.00  0.00  0.00  0.00  0.00  0.00  0.00  0.00  0.00  0.00  0.00  0.00  0.00  0.00  0.00  0.00  0.00                                                                                                    | 8     | Ervergy Aude   |                         | 0.00               | 0.00           | 0.00             | 0.00     | 0.00       | 0.00      | B   | Erwige Audi                      |     | 0.00     |          |         |      |
| N Legarres 000 000 0.00 0.00 0.00 0.00 0.00 0.00                                                                                                    | 3     | PhaselEnveon   | Nerval Hubelument       | 0.00               | 0.00           | 0.00             | 0.00     | 0.00       | 0.00      | 3   | Phase I Environmental Assessment |     | 0.00     |          |         |      |
|                                                                                                    | 14    | Legareet       |                         | 0.00               | 0.00           | 0.00             | 0.00     | 0.00       | 0.00      |     | Dains when Fans                  |     | 0.00     |          |         |      |

Figure I

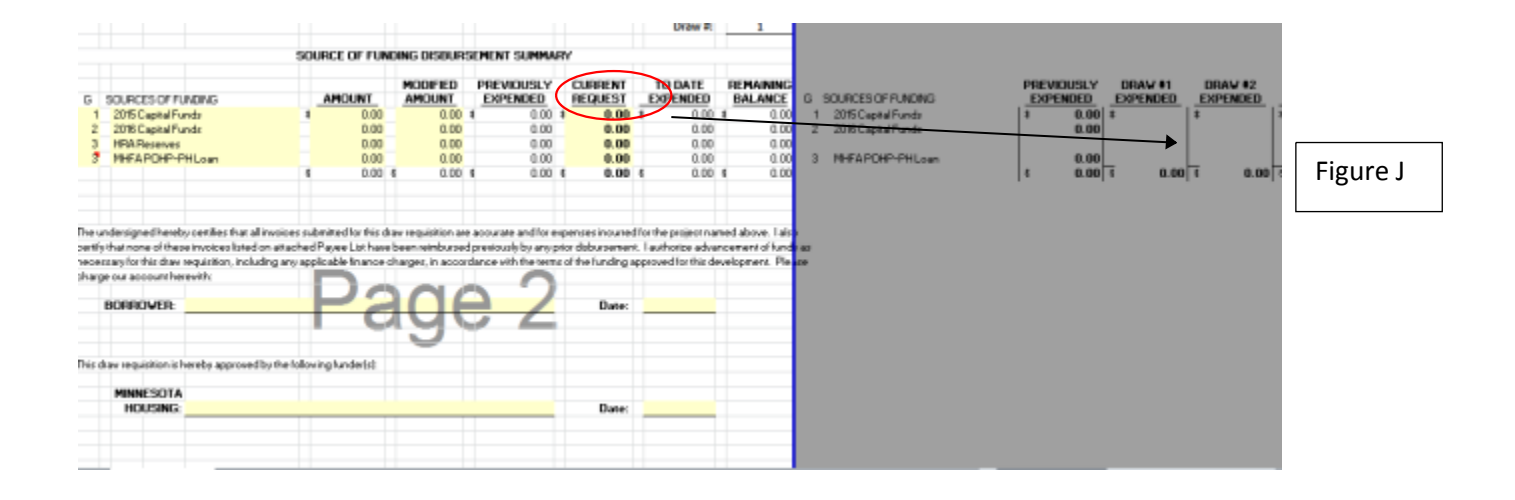

For subsequent draws the PHA completes the Draw Requisition by adding the costs being submitted for payment in the Current Request column (Figure k).

| MINNES                                     |                    | DHP-PH DRAW    | REQUISITION          | - B | ORROWER | s  | Draw #:             | 1  | 1         |
|--------------------------------------------|--------------------|----------------|----------------------|-----|---------|----|---------------------|----|-----------|
| HOUSIN                                     | G                  | Project Name:  |                      | _   |         | _  |                     | _  |           |
|                                            |                    | Borrower:      |                      |     |         |    |                     |    |           |
|                                            |                    | Architect      |                      |     |         |    |                     |    |           |
|                                            |                    | Contractor:    |                      | _   |         |    |                     |    |           |
|                                            |                    | Title Company: |                      |     |         |    |                     |    |           |
|                                            |                    |                | Project #:           |     |         | 1  | Other #:            |    |           |
| te: Please list invoices on Borrower's Pay | ee List in same or | der as         | a contra Manusia a 🖷 |     |         | /  | Other B             |    |           |
| Development costs are listed below.        |                    | Par            | nesota nousing •:    | -   | /       |    | Other +;            |    |           |
|                                            | DEVELOPMEN         | NT COSTS BUD   | GET SUMMARY          |     | *       |    |                     |    |           |
| DEVELOPMENT COSTS                          | PROJECT            | MODIFIED       | PREVIOUSLY           |     | CURRENT |    | TO DATE<br>EXPENDED |    | REMAINING |
| A REHABILITATION COSTS                     |                    |                |                      |     |         | T  |                     |    |           |
| 1 Residential                              | \$ 0.00            | 0.00           | \$ 0.00              | \$  | 0.00    | \$ | 0.00                | \$ | 0.00      |
| 2 Construction Contingency                 | 0.00               | 0.00           | 0.00                 |     | 0.00    |    | 0.00                |    | 0.00      |
| 3 Environmental Abatement                  | 0.00               | 0.00           | 0.00                 |     | 0.00    |    | 0.00                |    | 0.00      |
| S SUPTOUSIS                                | 4                  |                |                      |     | 0.00    |    | 0.00                |    | 0.00      |
| Architeot Fee - Design                     | .000               | 0.00           | • 0.00               |     | 0.00    |    | 0.00                |    | 0.00      |

The total amount of the current request on the Draw Requisition will match the total shown on the Payee List (Figures L and M).

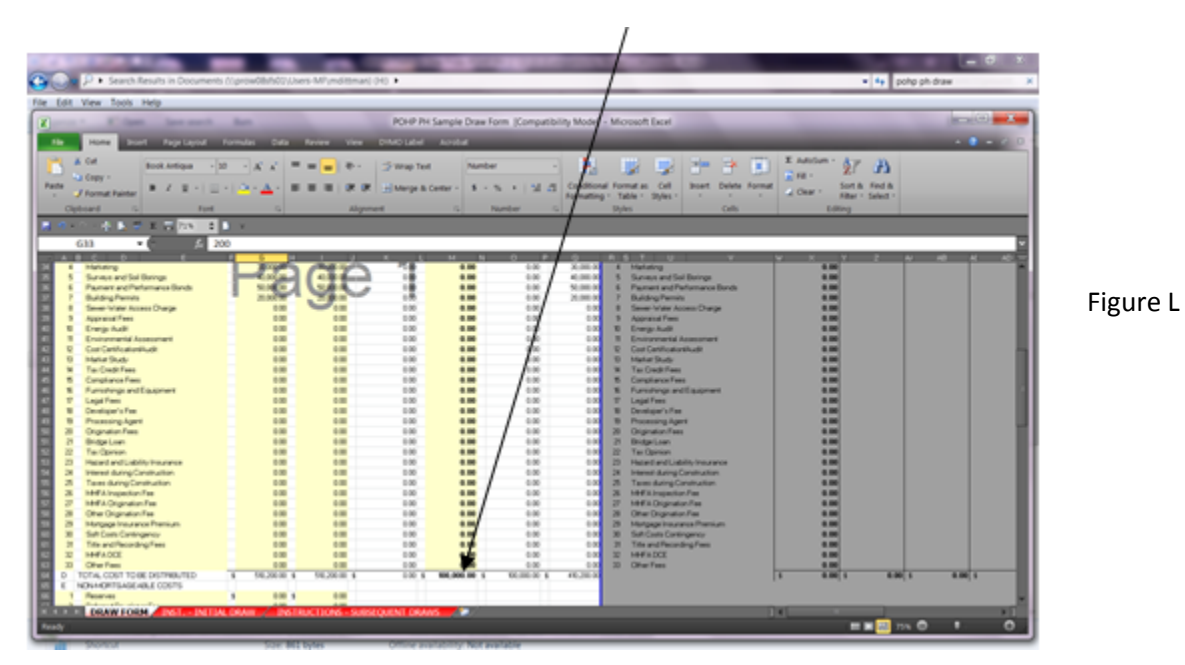

| Elizabethe inte                                                                                                    |                                         |                                                                                                    |                                     |                                       |                                                                                                    |                                                                                                    |             |
|----------------------------------------------------------------------------------------------------|-----------------------------------------|----------------------------------------------------------------------------------------------------|-------------------------------------|---------------------------------------|----------------------------------------------------------------------------------------------------|----------------------------------------------------------------------------------------------------|-------------|
| _                                                                                                    | a the local data                        | Multi Reveal (or Template V                                                                                                    | 2. No. 111 with done down           | Sent Normal Diffs Markel -            | Microsoft Tarcel                                                                                                |                                                                                                    | (ar-ar (+)) |
|                                                                                                    |                                         |                                                                                                    | Tay taken buy boat                  | and loosed out noor!                  |                                                                                                    |                                                                                                    |             |
| Home Board Pageto                                                                                                    | ajod Formulai Data Rave                 | Vee DVMO Label AD                                                                                                    | 10.4                                |                                       |                                                                                                    |                                                                                                    |             |
| A CA Arial                                                                                                    | - 10 - A' A' = = -                      | a D in D line Test                                                                                                    |                                     | R M 18 5                              | 8 2- 2 🕄 🕺                                                                                                    | Addan - 27 B                                                                                                    |             |
| Copy -                                                                                                    | all the local sectors and               | a an an all shares a case                                                                                                    |                                     | re Contrand Formed as Co              | i boart Delete Format                                                                                           | All - Sort & Field &                                                                                                    |             |
| J Format Painter                                                                                                    |                                         | a l de de l Monsharcour                                                                                                    |                                     | Formating * Table * Style             |                                                                                                    | Clear * Filter * Select *                                                                                                    |             |
| Opteard 5                                                                                                    | April G                                 | stigenent                                                                                                    | 15 Number                           | G Styles                              | Cells                                                                                                    | Edding                                                                                                    |             |
| ****** <b>*</b> *** <b>*</b> 77                                                                                                    |                                         |                                                                                                    |                                     |                                       |                                                                                                    |                                                                                                    |             |
| 102 1                                                                                                    | 6                                       |                                                                                                    |                                     |                                       |                                                                                                    |                                                                                                    |             |
|                                                                                                    | -                                       |                                                                                                    |                                     | 1 1 1 1 1 1 1 1 1 1 1 1 1 1 1 1 1 1 1 | 0 8 0 8                                                                                                    |                                                                                                    |             |
| 6                                                                                                    | Cat. San Tap                            |                                                                                                    |                                     | Ken two Lap                           | <u>v</u> r y i                                                                                                  | _                                                                                                    |             |
|                                                                                                    | Name                                    |                                                                                                    |                                     | Name                                  |                                                                                                    |                                                                                                    |             |
| *                                                                                                    | Address                                 |                                                                                                    | 1 1                                 | Address                               |                                                                                                    | and the second second se |             |
|                                                                                                    | City, State Zig                         |                                                                                                    |                                     | City, State Zig                       |                                                                                                    |                                                                                                    |             |
|                                                                                                    | Name                                    |                                                                                                    |                                     | Name                                  |                                                                                                    |                                                                                                    |             |
| 7                                                                                                    | Address                                 |                                                                                                    |                                     | Address                               |                                                                                                    |                                                                                                    |             |
|                                                                                                    | CP: Yer Dg                              |                                                                                                    |                                     | Carl Yank Day                         |                                                                                                    |                                                                                                    |             |
|                                                                                                    |                                         |                                                                                                    |                                     | and a state                           |                                                                                                    |                                                                                                    |             |
| *                                                                                                    | Con State Day                           |                                                                                                    |                                     | Con State Day                         |                                                                                                    |                                                                                                    |             |
|                                                                                                    | Name                                    |                                                                                                    |                                     | No.                                   |                                                                                                    |                                                                                                    |             |
|                                                                                                    | Address                                 |                                                                                                    |                                     | Address                               |                                                                                                    |                                                                                                    |             |
|                                                                                                    | Centries Day                            |                                                                                                    |                                     | Kan, State Day                        |                                                                                                    |                                                                                                    |             |
|                                                                                                    |                                         |                                                                                                    |                                     |                                       |                                                                                                    |                                                                                                    |             |
|                                                                                                    |                                         | <u> </u>                                                                                                    | 101AL 8 100.00                      | 1.00                                  |                                                                                                    |                                                                                                    |             |
|                                                                                                    |                                         |                                                                                                    |                                     |                                       |                                                                                                    |                                                                                                    |             |
|                                                                                                    |                                         |                                                                                                    |                                     |                                       |                                                                                                    |                                                                                                    |             |
| and the second second se |                                         | and the second second sec | in the second line like second line | and share 1 share such that some      | differences in the second second second second second second second second second second second second second s |                                                                                                    |             |
| mouth to any once defenses                                                                                                    | I sufficiently advanced in the date rap | comment for the deep commentation of                                                                                                    | charling any applicable for         | the design of according to the        | is home of the handline appended in                                                                             | 1                                                                                                    |             |
| disposed. Please charge for alling                                                                                                    | and Deservoits                          | and the second second se                                                                                                    | and any opposite the                | and the second second second          | and the second states at a                                                                                      |                                                                                                    |             |
|                                                                                                    |                                         |                                                                                                    |                                     |                                       |                                                                                                    |                                                                                                    |             |
| 8040                                                                                                    | ROWER                                   |                                                                                                    |                                     | ww.                                   |                                                                                                    |                                                                                                    |             |
|                                                                                                    |                                         |                                                                                                    |                                     |                                       |                                                                                                    |                                                                                                    |             |
|                                                                                                    |                                         |                                                                                                    |                                     |                                       |                                                                                                    |                                                                                                    |             |
| 00000000                                                                                                    | TRACK.                                  |                                                                                                    | -                                   |                                       |                                                                                                    |                                                                                                    |             |
| CONTACT P                                                                                                    | 189.04                                  | I de la Recent                                                                                                    | Phote                               |                                       |                                                                                                    |                                                                                                    |             |
|                                                                                                    |                                         | and the second second                                                                                                    |                                     |                                       |                                                                                                    |                                                                                                    |             |

Figure M

In summary, a request for funds consists of:

- 1. Evidence for payables and reimbursables
- 2. Payee List
- 3. Draw Requisition

**NOTE:** A fund request will not be processed without all of the above information.